Fl nº 01

# ORIENTAÇÕES QUANTO À OPERAÇÃO DO PORTAL PETROBRAS

#### **1. FINALIDADE**

Orientar os Órgãos Coordenadores (OC) quanto à utilização do Portal PETROBRAS, como Ferramenta de Tecnologia da Informação, para execução e gerenciamento da movimentação dos volumes nas cotas, saldos dos contratos, confecção e consulta de pedidos e notas fiscais de simples remessa.

## 2. REFERÊNCIAS

a. Manual de operação do Portal PETROBRAS.

b. NARSUP

# 3. PRESSUPOSTOS BÁSICOS

a. O portal é uma ferramenta de Tecnologia da Informação (TI), hospedado no endereço eletrônico <u>www.br.com.br</u>, desenvolvido pela PETROBRAS S.A com a finalidade de exaurir o fluxo de papéis entre a D Abst, os Órgãos Coordenadores (OC) e a empresa fornecedora do combustível, e ainda, possibilitar o acompanhamento dos pedidos realizados, prestar informações oportunas com relação aos contratos e viabilizar a atualização dos saldos das cotas. Abaixo, pode-se observar uma imagem da página inicial do referido portal e a aba <u>Canal de Negócios</u> para acesso ao ambiente virtual do cliente.

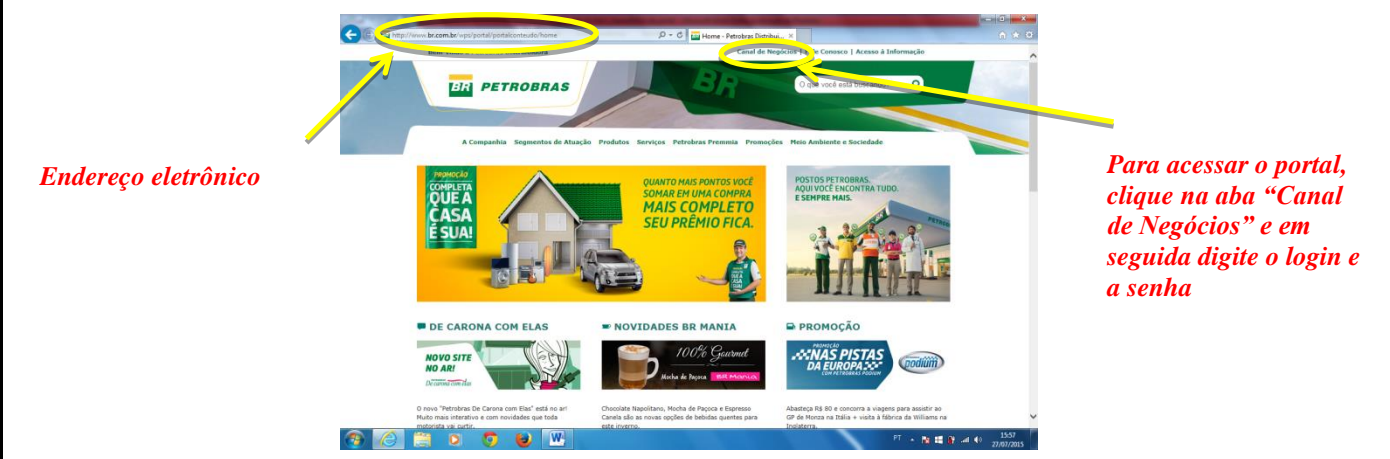

b. O portal foi implantado em 2014, juntamente com um treinamento aos representantes dos OC. Na ocasião, foi ensinada a forma mais adequada de utilização desta ferramenta.

c. Devido à rotatividade dos militares na Força Terrestre, os procedimentos, se não forem registrados e devidamente repassados, tendem a ser esquecidos, trazendo óbices na operacionalização do sistema.

d. O manual do Portal do Exército, distribuído na ocasião aos representantes dos OC que participaram do treinamento, é insípido quanto às funcionalidades da ferramenta, tornando a presente Nota Informativa de grande valia.

# 4. SISTEMÁTICA DE PROCEDIMENTOS

a. Ao ser firmado um contrato junto à PETROBRAS S.A, a empresa o disponibilizará no Portal e o cliente poderá ter acesso a ele por meio da aba <u>Administrar Contratos</u> do portal, visualizando o tipo de combustível (gasolina comum e óleo diesel BS-10) e o respectivo volume contratado. A figura a seguir mostra como se acessa a aba <u>Administrar Contratos</u>, logo após que se digita o *login* e a senha para se adentrar ao ambiente virtual do cliente.

<complex-block>

b. A partir da disponibilização do contrato, o controle físico e patrimonial passa a ser responsabilidade do OC. A figura adiante mostra a página <u>Administração de Contratos</u>, na qual se pode visualizar os **contratos em vigência** com o fornecedor. Quando se encerra um contrato, este automaticamente desaparece da relação existente nesta aba.

|                          | ¢    | 🕒 🏉 https://cn.br-petrobres        | .com.br/cn/gestacever_to     | /administrarcontratos/?origema | novo P = ≜ C                                         | an.br-petrobras.com.br                                  | × 🔓 Bares & Restaurantes               | Brasilia: E.,                                                  |                    |
|--------------------------|------|------------------------------------|------------------------------|--------------------------------|------------------------------------------------------|---------------------------------------------------------|----------------------------------------|----------------------------------------------------------------|--------------------|
|                          |      | C/                                 | ANAL DE NEG                  | ÓCIOS                          | Cliente COMM                                         | DO DO EXERCITO                                          | BR                                     | PETROBRAS                                                      |                    |
|                          |      | Pe                                 | trobras Distribuidor         | a                              | E-mail: rcdias@<br>CNP.J: 00.394.45<br>Login: MEX_DA | br-petrobras.com.br<br>52/0250-09 C6d.SAP: 45112<br>BST | _                                      | (+ Sair                                                        |                    |
|                          | но   | 4E Gestão Exercito 👻 Com           | Ércio 👻 Minha Conta 1        | • Produtos • Serviços          | *                                                    |                                                         | Domingo.                               | 26 de Julho de 2015 17:53:05                                   |                    |
|                          | Ad   | lminstração de Contrato            | 15                           |                                |                                                      |                                                         |                                        |                                                                |                    |
|                          | Avia | o: Os contratos destacados em amar | elo vencem nos próximos 6    | meses.                         |                                                      |                                                         |                                        |                                                                |                    |
|                          |      | Produto                            | Qtd. Aberta                  | Contrato Exército              | Contrato BR                                          | Início de Vigência                                      | Final de Vigência                      | Status do Contrato                                             | oc                 |
|                          | +    | GASOLINA COMUM C                   | 6.195.565                    |                                |                                                      |                                                         |                                        |                                                                |                    |
|                          | *    | ÓLEO DIESEL B S1800                | 1.139.708                    |                                |                                                      |                                                         |                                        |                                                                |                    |
|                          | -    | OLEO DIESEL B S10                  | 10.399.153                   |                                |                                                      |                                                         |                                        |                                                                |                    |
|                          |      |                                    | 13.921                       | 188/14                         | 0040259879                                           | 10/10/2014                                              | 31/12/2017                             | Liberado no portal                                             | 1/80A              |
|                          |      | -                                  | 350.000                      | 14/15                          | 0040280307                                           | 14/05/2015                                              | 01/01/2018                             | Liberado no portal                                             | 1/604              |
|                          |      |                                    | 15.000                       | 108/14                         | 0040249918                                           | 10/00/2014                                              | 10/00/2018                             | Liberado no portal                                             | 1804               |
|                          |      |                                    | 20.000                       | 142/14                         | 0040257003                                           | 10/09/2014                                              | 21/12/2018                             | Liberado no portal                                             | 1804               |
|                          |      |                                    | 100.000                      | 14/15                          | 0040290305                                           | 14/05/2015                                              | 01/01/2010                             | Liberado no portal                                             | 1804               |
| lovo contrato adicionado |      |                                    | 481 599                      | 16/14                          | 0040248531                                           | 04/06/2014                                              | 28/12/2017                             | Liberado no portal                                             | 105                |
|                          |      |                                    | 35,000                       | 108/14                         | 0040257602                                           | 10/09/2014                                              | 31/12/2017                             | Liberado no portal                                             | 105                |
|                          |      |                                    |                              |                                |                                                      |                                                         |                                        |                                                                |                    |
|                          |      |                                    | 50.000                       | 143/14                         | 0040258595                                           | 10/09/2014                                              | 10/09/2018                             | Liberado no portal                                             | 1DE                |
|                          |      |                                    | 50.000<br>250.000            | 143/14<br>14/15                | 0040258595                                           | 10/09/2014<br>14/05/2015                                | 10/09/2018<br>11/09/2018               | Liberado no portal<br>Liberado no portal                       | 1DE<br>1DE         |
|                          |      |                                    | 50.000<br>250.000<br>215.000 | 143/14<br>14/15<br>36/14       | 0040258595<br>0040280294<br>0040249915               | 10/09/2014<br>14/05/2015<br>04/06/2014                  | 10/09/2018<br>11/09/2018<br>31/12/2016 | Liberado no portal<br>Liberado no portal<br>Liberado no portal | 1DE<br>1DE<br>3BDA |

c. O cliente poderá ainda visualizar as cotas que estão sob sua gestão e o quantitativo de combustível contratado, em litros, existente na **Reserva Estratégica do EB** no seu OC. Para acessar este ambiente deve-se abrir a aba <u>Gestão Exército</u> e acessar <u>Administrar Atividades</u>.

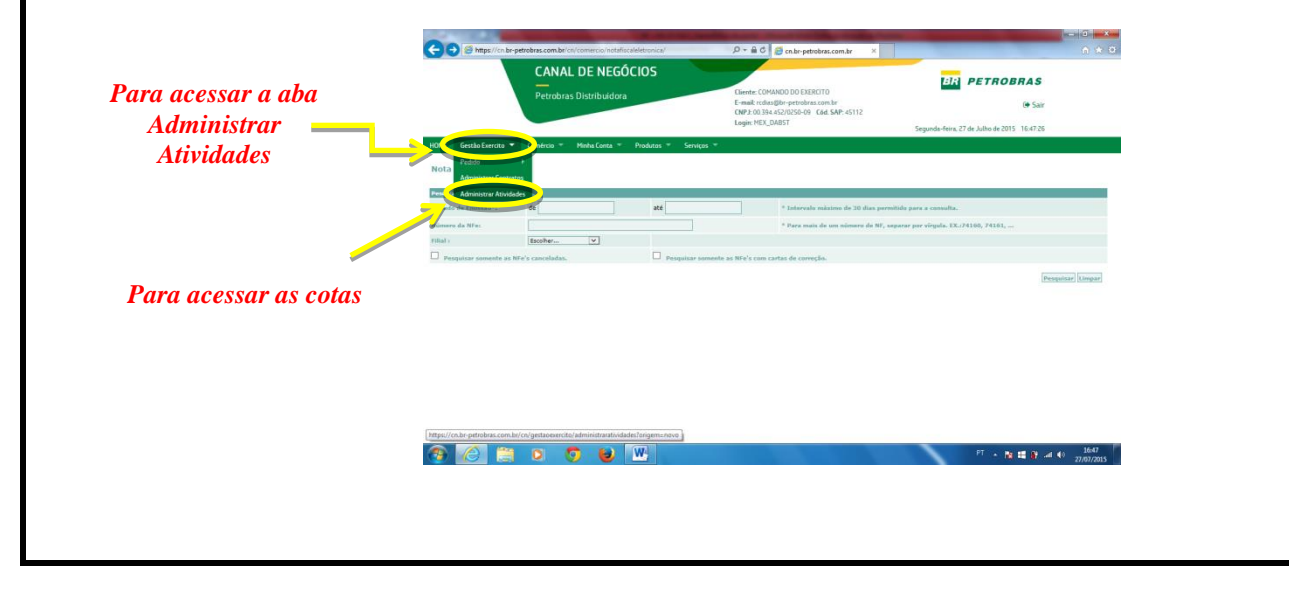

Fl nº 02

d. A página que se abre – <u>Administração de Cotas</u> – mostra o saldo de todas as cotas e a Reserva Estratégica do EB, hipotecada ao OC. É possível ao cliente atualizar o saldo existente em todas as cotas.

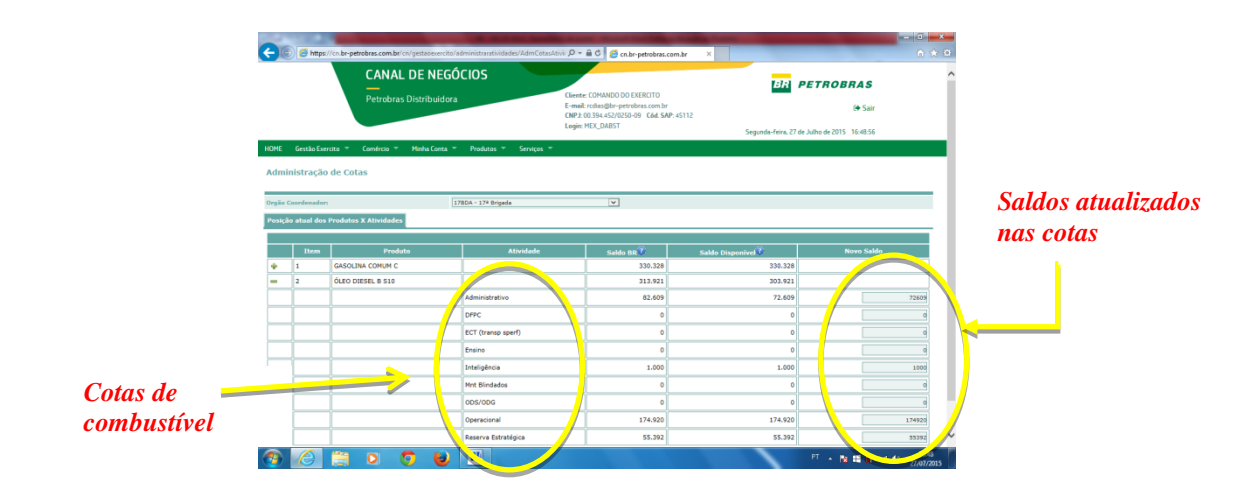

Fl nº 03

e. Cabe ressaltar que o somatório do volume computado na aba <u>Administrar Contratos</u> deverá ser o mesmo do total de volumes por tipo de combustível na aba <u>Administrar Atividades</u>.

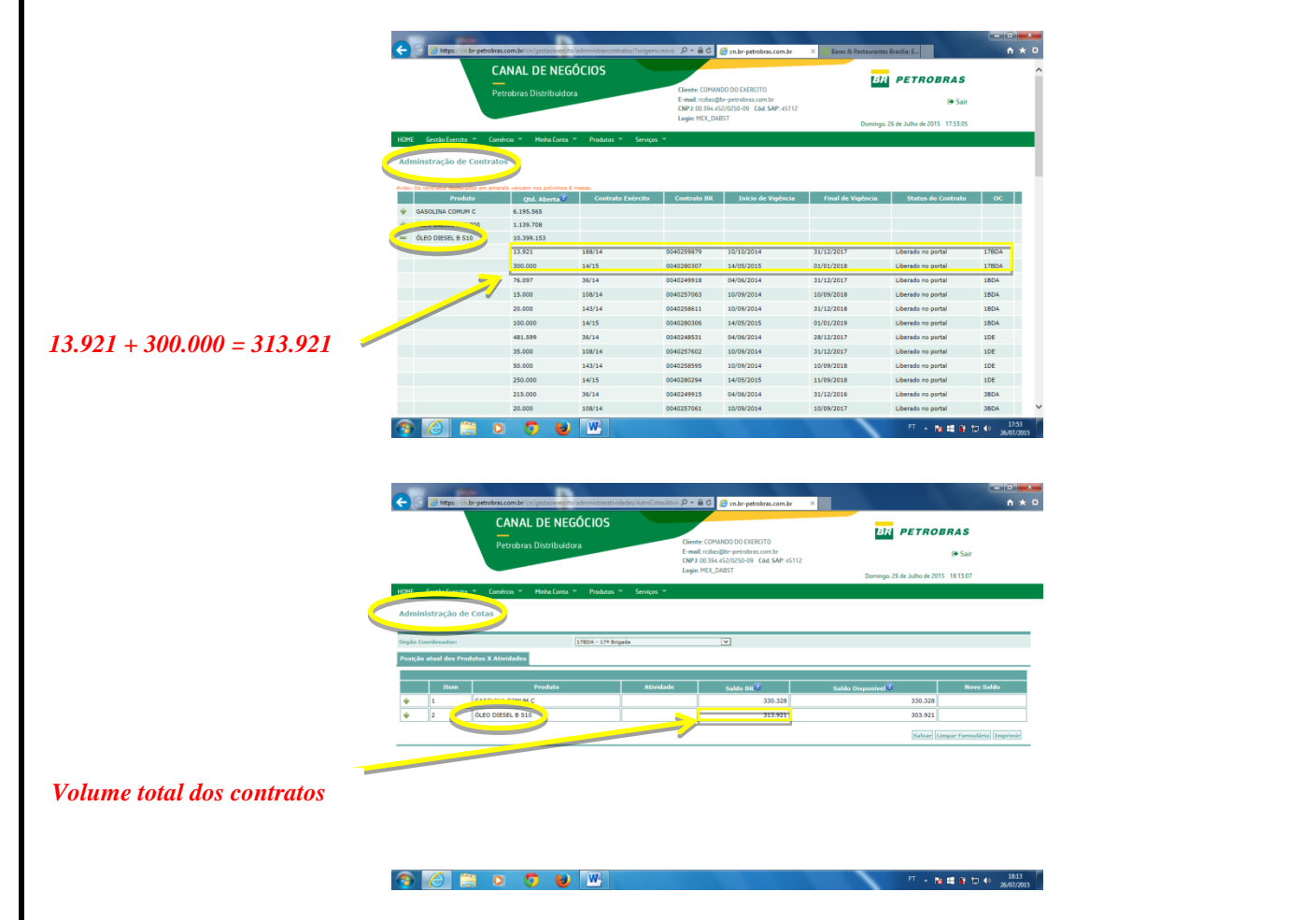

f. Não é obrigatório para o OC a efetivação imediata do saque dos volumes autorizados. Porém  $\underline{\acute{E}}$ <u>OBRIGATÓRIO</u> que, na condição de não realização de saque imediato, o volume liberado da cota seja retirado através do procedimento chamado de "<u>pedido rascunho</u>". Esse procedimento é válido somente

Fl nº 04

para a cota **operacional**, **ensino** e **inteligência**, as quais, mesmo após fornecidas ao OC, permanecem hipotecadas pelos órgãos gestores. As demais cotas (Adm, Mnt Bld, Trnp e DFPC) estão liberadas para consumo a partir da emissão do DIEx de fornecimento.

g. As figuras a seguir mostram a sequência de procedimentos para gerar um **pedido rascunho**, o que permite a visualização e interpretação precisa das informações do PORTAL, proporcionando informações adequadas para a correta tomada de decisão.

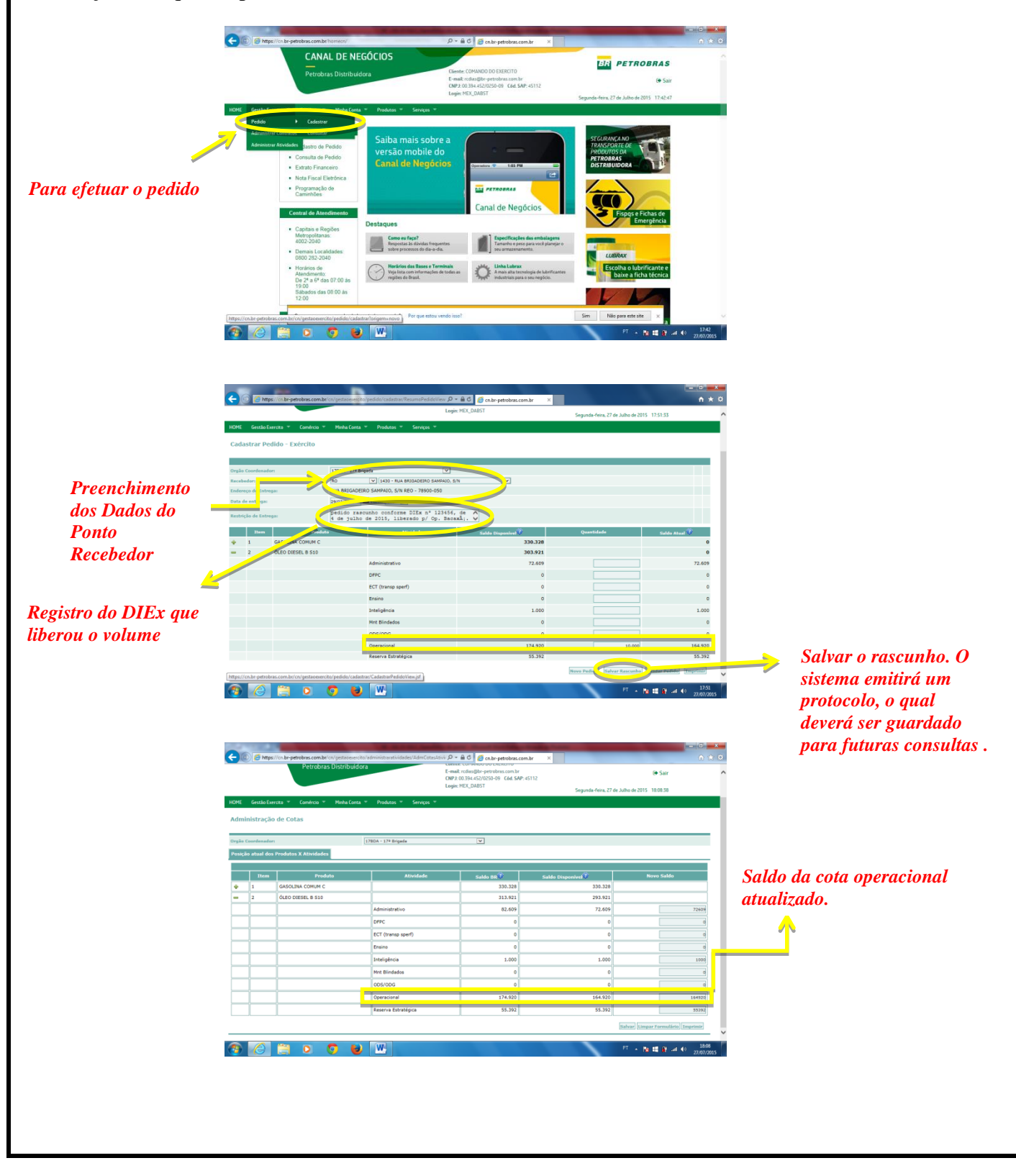

Fl nº 05

h. Caso o OC necessite realizar um **pedido definitivo** com o volume constante no pedido rascunho, este deverá ser **excluído**. Automaticamente o volume que estava no pedido rascunho será creditado na cota da qual havia sido debitado. Assim, o operador poderá utilizar o referido volume **total** ou **parcial**, confeccionando o **pedido definitivo**.

i. A sequência de figuras abaixo mostra, "passo a passo", o procedimento para exclusão de um pedido rascunho.

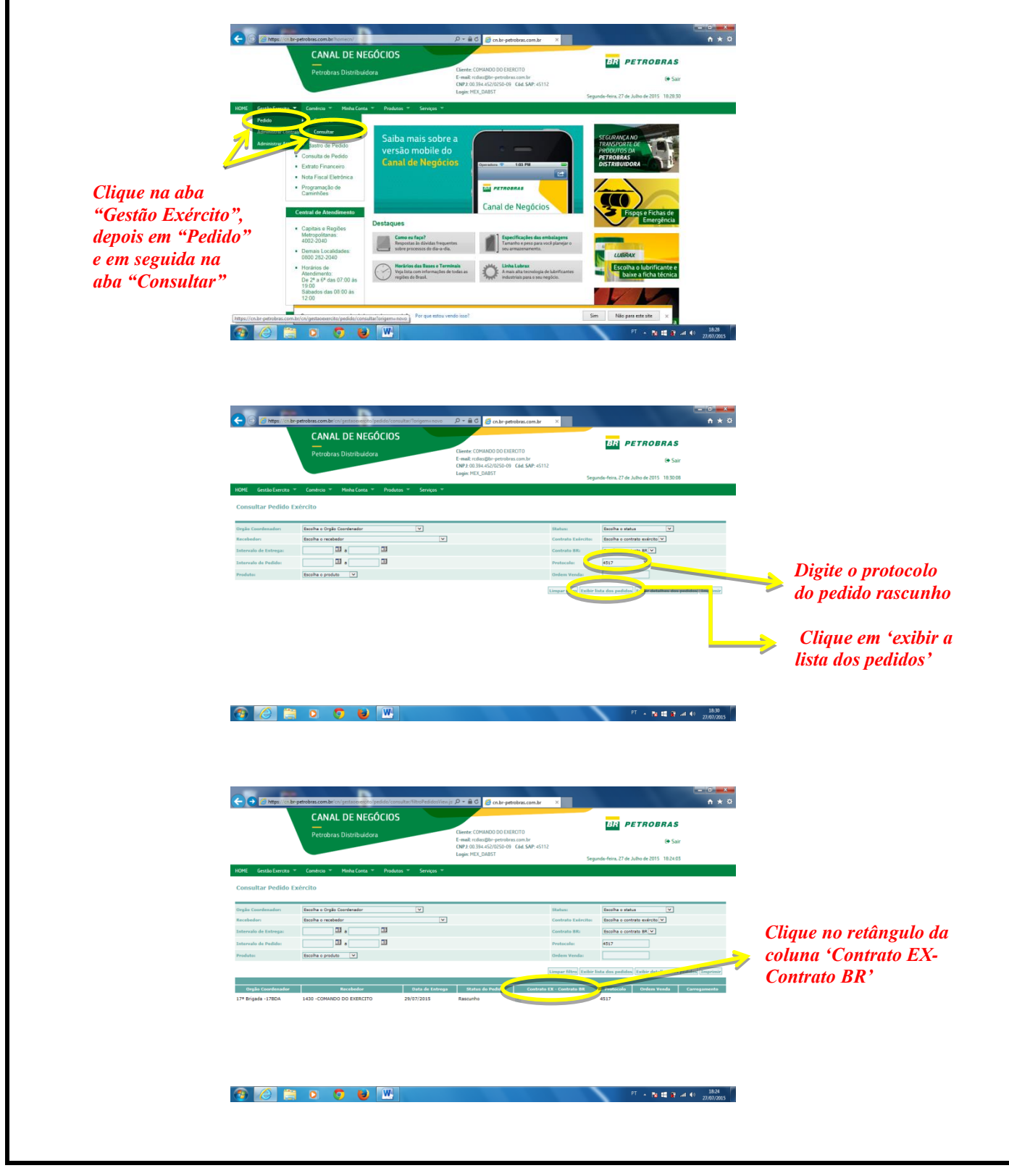

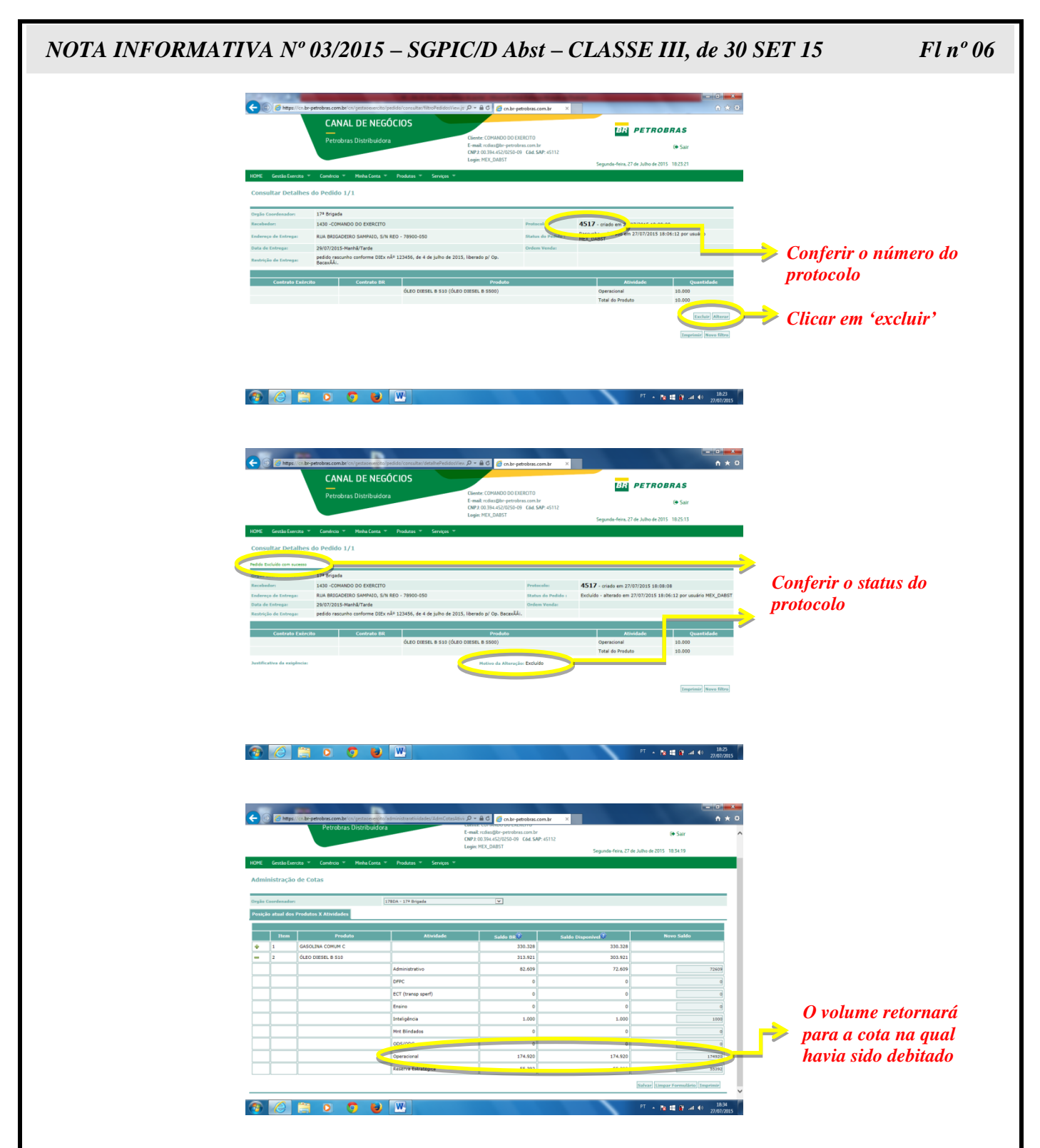

j. É importante ressaltar que os volumes <u>acrescidos</u> em uma cota causarão, automaticamente, um <u>débito</u> de mesmo volume na Reserva Estratégica (RE) do EB. Por outro lado, os volumes <u>reduzidos</u> em uma cota causarão, automaticamente, um <u>crédito</u> de mesmo volume na Reserva Estratégica do EB.

k. Para confeccionar um pedido definitivo ou consultar pedidos já realizados, o OC utilizará a aba *Pedido*. Ao se efetuar um pedido deve-se confirmar o código correto do ponto recebedor (posto de combustível), para que não haja possíveis erros de entrega em local não solicitado.

Fl nº 07

1. A seguir, estão representados nas figuras os procedimentos, "passo a passo", para confeccionar e liberar para a PETROBRAS um pedido definitivo. O procedimento para realizar um pedido segue a mesma sequência de um pedido rascunho, já explicado anteriormente. A diferença é que na hora de salvar o pedido, o operador deverá clicar em <u>Validar Pedido</u>.

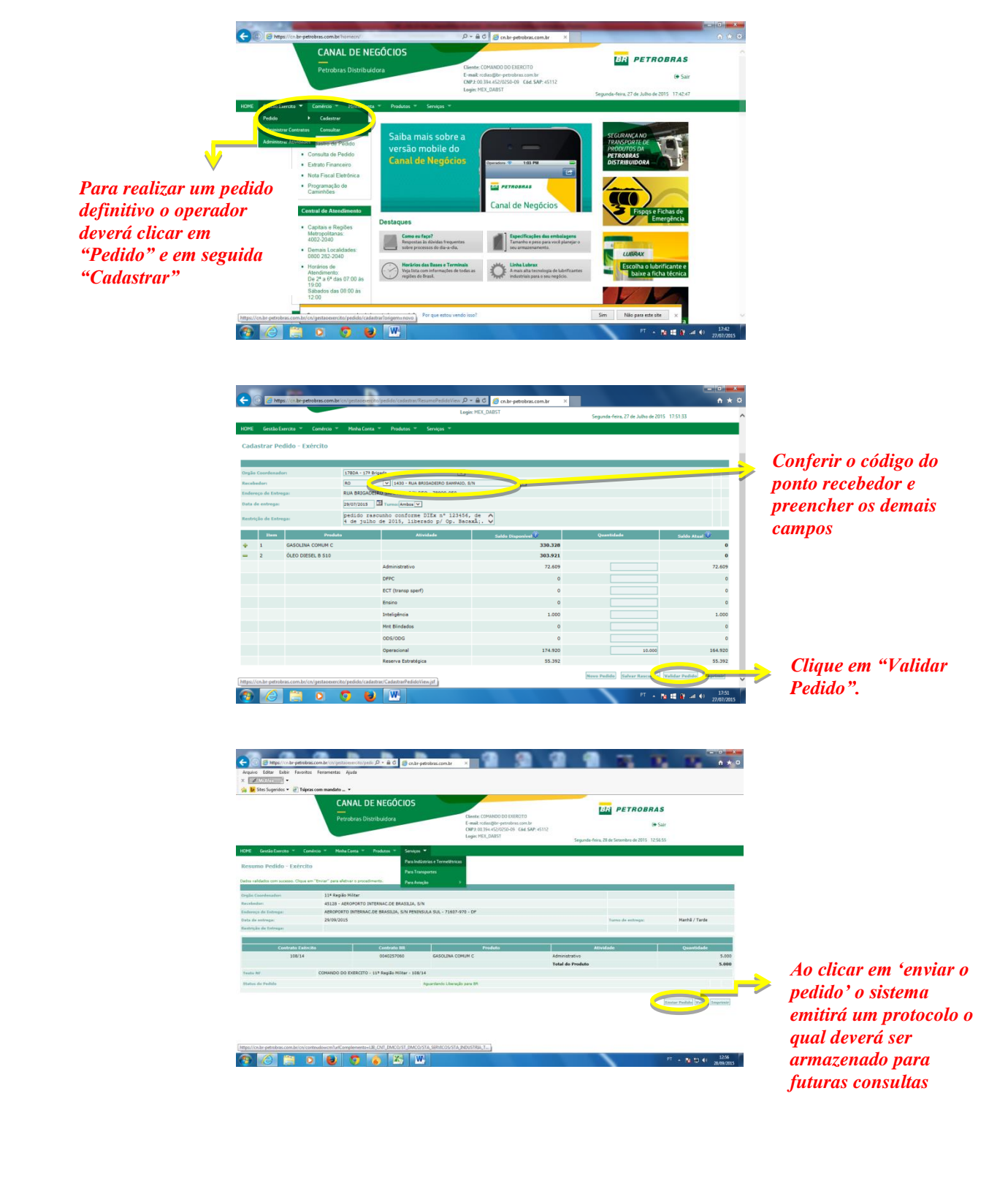

| NOTA INFORMATI | VA Nº 03/2                                                                                                    | 015 – SGPI                                                                                                    | C/D Abst -                                                                                       | - CLASSE III,                                                        | , de 30 SET            | F15 Fl nº 08                                               |
|----------------|----------------------------------------------------------------------------------------------------|----------------------------------------------------------------------------------------------------|--------------------------------------------------------------------------------------------------|----------------------------------------------------------------------|------------------------|------------------------------------------------------------|
|                | Construction of the second second secon | nyentreen rougels D + a C @ cour yend<br>etc. Ayuto<br>CANAL DE NEGÓCIOS<br>Petrobras Distribuídora                                                                                                    | Galaconte X<br>Conte COMMON DO DESCIO<br>Email managle protesta can<br>DEF 2013 AL ACCESSO & CAS | PETROBRA<br>AP-MIL                                                   | <b>15</b>              |                                                            |
|                | KOM         Gestale Exercises *         Construct         *           Ressume Decisión - Exercision         Exercision         *         *           Presente, vocal tem promotión paras represer program         11         *         *         *           Stratember et al.         #         #         *         #         *         #         *         #         #         #         #         #         #         #         #         #         #         #         #         #         #         #         #         #         #         #         #         #         #         #         #         #         #         #         #         #         #         #         #         #         #         #         #         #         #         #         #         #         #         #         #         #         #         #         #         #         #         #         #         #         #         #         #         #         #         #         #         #         #         #         #         #         #         #         #         #         #         #         #         #         #         #         #                                                                                                    | Norka Conte · Postanta, · Serveys ·<br>Adres use entite 'Aguerdanda Universite para e TET'<br>Regila Natar<br>124 - ARDONATO INTERNACIO E BARGILIA, SIN<br>IOROSTO INTERNACIOE BARGILIA, SIN PENISOLA<br>VOZOIS | kagen HOX_DABST<br>Confirms a likeregile automätise des unes periode<br>SAL - 71667-970 - D#     | Segundar Annu, 18 de Setember de 2015 12<br>17<br>Tantes de entregas | 99 05<br>Manta / Tanda |                                                            |
|                | Contrato Televito<br>108/14<br>Testo NF COMA<br>Status do Pedide                                                                                                    | Contrato BB<br>0040237060<br>NDO DO EXERCITO - 114 Região Hilitar - 158/14<br>Tedos catastado con sucesso! Aguantedo Liberad                                                                                    | Pendodu<br>GASOLINA COMUNE C<br>o para 84                                                        | Atroidade<br>Administrativo<br>Total do Produto<br>Produce           | Quantidade 5.000       |                                                            |
|                | e 🕑 🛱 o 🚺                                                                                                    | 9 6 K W                                                                                                    |                                                                                                  |                                                                      |                        | Clique em 'sim'<br>para liberar o<br>pedido a<br>Petrobras |

m. Recomenda-se que ao se efetuar um pedido, o OC realize o acompanhamento do mesmo até a sua entrega final evitando, dessa forma, descontrole nos volumes dos contratos e, consequentemente das cotas de combustíveis. A seguir estão apresentados os procedimentos para realizar o acompanhamento do pedido.

|                        | 🗲 🕞 🚰 https://cn.b                                                                                                    | r-petrobras.com.br.homecn                                                                                                    |                                                                                                    | Ch.br-petroeras.com.tr                                                                                                    |                                                                                                    |                                                                                                    |                                                                                                    |
|------------------------|----------------------------------------------------------------------------------------------------|----------------------------------------------------------------------------------------------------|----------------------------------------------------------------------------------------------------|----------------------------------------------------------------------------------------------------|----------------------------------------------------------------------------------------------------|----------------------------------------------------------------------------------------------------|----------------------------------------------------------------------------------------------------|
|                        |                                                                                                    | CANAL DE NEGO                                                                                                    | ÓCIOS                                                                                                    |                                                                                                    | BR PETROBRAS                                                                                                    | 5                                                                                                    |                                                                                                    |
|                        |                                                                                                    | Petrobras Distribuidora                                                                                                    | a                                                                                                    | Litente: COMANDO DO EXERCITO<br>E-mail: rcdias@br-petrobras.com.br<br>CNPJ: 00.394.452/0250-09 Cdd: SAP: 45112                                                                                                    | (# Sa                                                                                                    | sir .                                                                                                    |                                                                                                    |
|                        |                                                                                                    |                                                                                                    |                                                                                                    | Login: MEX_DABST                                                                                                    | Segunda-feira, 27 de Julho de 2015 18:28:                                                                                                    | 30                                                                                                    |                                                                                                    |
|                        | HOME Conto Surges                                                                                                    | Comércio - Minha Conta -                                                                                                    | Produtos * Serviços *                                                                                                    |                                                                                                    |                                                                                                    |                                                                                                    |                                                                                                    |
|                        | Administration                                                                                                    | eatos Consultar                                                                                                    | Calles main sales                                                                                                    |                                                                                                    | STEIRINGAND                                                                                                    |                                                                                                    |                                                                                                    |
|                        | Adman                                                                                                    | dades dastro de Pedido                                                                                                    | versão mobile do                                                                                                    |                                                                                                    | TRANSPORTE DE<br>PRODUTOS DA                                                                                                    |                                                                                                    |                                                                                                    |
| 4                      |                                                                                                    | Extrato Financeiro                                                                                                    |                                                                                                    | OS Operadors 🎓 1:03 PM                                                                                                    | DISTRIBUIDORA                                                                                                    |                                                                                                    |                                                                                                    |
| D                      |                                                                                                    | Nota Fiscal Eletrônica     Programação de                                                                                                    |                                                                                                    | PETROBRAS                                                                                                    |                                                                                                    |                                                                                                    |                                                                                                    |
| Fara consular um       |                                                                                                    | Caminnoes                                                                                                    |                                                                                                    | Canal de Negócios                                                                                                    |                                                                                                    |                                                                                                    |                                                                                                    |
| pedido já realizado o  |                                                                                                    | Central de Atendamento                                                                                                    | Destaques                                                                                                    |                                                                                                    | Fispgs e Pichas de<br>Emergência                                                                                                    |                                                                                                    |                                                                                                    |
| operador deverá clicar |                                                                                                    | Metropolitanas:<br>4002-2040                                                                                                    | Como eu faço?<br>Respostas la dúxidas freque                                                                                                    | ntes <b>Especificações das embala</b><br>Tamanho e peso para você pl                                                                                                    | gens<br>anejaro                                                                                                    |                                                                                                    |                                                                                                    |
| em "Pedido" e em       |                                                                                                    | Demais Localidades:<br>0800 282-2040                                                                                                    | sobre processos do da-a-da                                                                                                    | j see amatemente.                                                                                                    | LUBRAX                                                                                                    |                                                                                                    |                                                                                                    |
| saguida "Consultar"    |                                                                                                    | Horários de<br>Atendimento:<br>De 2ª a 6ª das 07:00 às                                                                                                    | Veja lista con informações d<br>regilies do Brasil.                                                                                                    | e todas as A mais alta ternelogia de luite<br>industriais para o seu negócio                                                                                                    | Frantes Escolha o lubrificante e baixe a ficha técnica                                                                                                    | 1                                                                                                    |                                                                                                    |
| seguiuu Consultur      |                                                                                                    | 19:00<br>Sábados das 08:00 às<br>12:00                                                                                                    |                                                                                                    |                                                                                                    | 4                                                                                                    |                                                                                                    |                                                                                                    |
|                        | https://co.br.outiobras.com                                                                                                    | hv/co/orstoonercite/onde/constitu                                                                                                    | Por que estou ve                                                                                                    | endo isso?                                                                                                    | Sim Não para este site 🛛 🗙                                                                                                    |                                                                                                    |                                                                                                    |
|                        |                                                                                                    |                                                                                                    | W                                                                                                    | THE R. LEWIS CO.                                                                                                    | PT - N # 9                                                                                                    | .4 40 18-28                                                                                                    |                                                                                                    |
|                        |                                                                                                    |                                                                                                    |                                                                                                    |                                                                                                    |                                                                                                    | 21/01/2015                                                                                                    |                                                                                                    |
|                        | < 🕞 🧟 https://en.b                                                                                                    | e petrobras.com.br.cn/gestasever.cto/p<br>CANAL DE NEGO<br>Petrobras Distribuidora                                                                                                    | oedido/consulter/Torigemu novo<br>ÓCIOS<br>a                                                                                                    | P - à C Ø chir-petrobras.com.hr → )<br>Giente: (OMMOO DO EXERCITO<br>E-mail: rodos@br-petrobras.com.hr                                                                                                    | BR PETROBRAS                                                                                                    | - • ★ ¤                                                                                                    |                                                                                                    |
|                        | 🗲 🕤 🥂 https://cn.b                                                                                                    | CANAL DE NEG                                                                                                    | oedido/consulter/Tonigems novo<br>ÓCIOS<br>a                                                                                                    | D + ⊕ C<br>Climite: COMMOD 00 DEXERTO<br>F-mail: rolangtio-periodes.com.hr<br>CMP-10 384.452/055-05 (dd SAP-45112<br>Lagin: MEX_DABST                                                                                                    | Elizi PETROBRAS<br>Segunda-fern, 27 de Julho de 2015 18300<br>Segunda-fern, 27 de Julho de 2015 18300                                                                                                    | n * 0                                                                                                    |                                                                                                    |
|                        | Konstanting (Constanting Constanting Const                                                                                                    | Confecto Michael Confectore                                                                                                    | od do consultar Yongene avoc<br>ÓCIOS<br>a<br>Produces * Serviços *                                                                                                    | D - R C (Ab-petrolea.com)r ()<br>Clente (CMMOD DO EXECTO<br>E-mail: closed b-petrolean.com)r<br>OPP: 0318-42/2556-06 (dd SAP-c512<br>Logie HET_DAST                                                                                                    | Ete PETROBRASS<br>@ 5a<br>Segueto-fries.27de Julio de 2015 18201                                                                                                    | 10 <b>π π π</b><br>10 π <b>π π</b><br>10 π<br>10 π                                                                                                    |                                                                                                    |
|                        | Consultar Pedido I<br>Orgia Candeseder                                                                                                    | Anterior Secondaria (Secondaria)<br>CANAL DE NEGO<br>Petrobras Distribuídor<br>Contros Parla Conta - C<br>Exército<br>Exército                                                                                                    | ved de censulter l'Angene avoir<br>ÓCIOS<br>a<br>Produtas « Senriças «                                                                                                    | P + 0.00         © cale-periodexcender         P           Detect C294000 000 ERECTOR         E         E                                                                                                    | ten berke enter V                                                                                                    | A * 0                                                                                                    |                                                                                                    |
|                        | Consultar Pedido I<br>Orgân Condesadors<br>Beckedors<br>Esteneda de Estenças                                                                                                    | CANAL DE NEGO<br>Petrobras Distribuidor<br>Cantos Distribuidor<br>Cantos Palate Cana -<br>Catrollo<br>Catrollo                                                                                                    | vedido consultar l'Anagene avoc<br>ÓCLIOS<br>a<br>Predutas « Serviços «<br>v                                                                                                    | P + @.C.         © nake periodescender         1           Charter: C204400 09 DETICTO1         1         1           Hendt: C30400 09 DETICTO1         1         1         1           Hendt: C40400 09 DETICTO1         1         1         1         1           Lagier: C304400 09 DETICTO1         1         1         1         1         1         1         1         1         1         1         1         1         1         1         1         1         1         1         1         1         1         1         1         1         1         1         1         1         1         1         1         1         1         1         1         1         1         1         1         1         1         1         1         1         1         1         1         1         1         1         1         1         1         1         1         1         1         1         1         1         1         1         1         1         1         1         1         1         1         1         1         1         1         1         1         1         1         1         1         1                                                                                                             | Egende fen 17 de blie de 211 1251                                                                                                    | <b>A A O</b><br><b>A A O</b><br><b>S</b>                                                                                                    |                                                                                                    |
|                        | Consultar Pedido I<br>Consultar Pedido I<br>Consultar Pedido I<br>Recebador<br>Enterada de Tetraga<br>Enterada de Tetraga                                                                                                    | CANAL DE NEGO Petrobras Distribuidor  Cantos  Mate Cans   Cantos  Mate Cans  Cantos  Mate Cans   Cantos  Mate Cans  Mate Cans  Mate                                                                                                    | entité consulter l'augence avo<br>ÓCIOS<br>a<br>Produces = Serviços =                                                                                                    | P + ⊕ C         C table periodescender         1           Charter (2004/00 00 EDITICIT)         E         E           Hendt (2004/00 00 EDITICIT)         E         E           Hendt (2004/00 00 EDITICIT)         E         E           Lagier (2004/00 00 EDITICIT)         E         E           Lagier (2004/00 00 EDITICIT)         E         E           Lagier (2004/00 EDITICIT)         E         E           Lagier (2004/00 EDITICIT)         E         E           Lagier (2004/00 EDITICIT)         E         E           Lagier (2004/00 EDITICIT)         E         E           Lagier (2004/00 EDITICIT)         E         E           Lagier (2004/00 EDITICIT)         E         E           Lagier (2004/00 EDITICIT)         E         E           Lagier (2004/00 EDITICIT)         E         E           Lagier (2004/00 EDITICIT)         E         E           Lagier (2004/00 EDITICIT)         E         E           Lagier (2004/00 EDITICIT)         E         E           Lagier (2004/00 EDITICIT)         E         E           Lagier (2004/00 EDITICIT)         E         E           Lagier (2004/00 EDITICIT)         E         E           Lagie                                                                                                    | the personnel of the second second se |                                                                                                    | Digite o protocolo                                                                                       |
|                        | Consultar Pedido I           Exploit Consolitar Notification           Exploit Consolitar de l'adidos           Externale de la fortages           Externale de la fortages           Externale de la fortages                                                                                                    | CANAL DE NEGO Petrobras Distribuidor  Cantos  Partecharas Distribuidor  Cantos  Partecharas  Cantos  Partecharas  Cantos  Partecharas  Cantos  Partecharas  Cantos  Partecharas  Cantos  Partecharas  Cantos  Partecharas  Cantos  Partecharas  Partecharas                                                                                                    | nobile constraint Programme non<br>ÓCIOS<br>Probleta: = Serrega: =<br>=<br>=<br>=<br>=<br>=<br>=<br>=<br>=<br>=<br>=<br>=<br>=<br>=                                                                                                    | P + 0.00         © non-periodencement         1           Charter: C294-000 00 EDISTICIT         Ender: C294-000 00 EDISTICIT         Ender: C294-000 EDISTICIT           Level: c164-000 00 EDISTICIT         Ender: C294-000 EDISTICIT         Ender: C294-000 EDISTICIT           Level: c164-000 EDISTICIT         Ender: C294-000 EDISTICIT         Ender: C294-000 EDISTICIT           Level: c164-000 EDISTICIT         Ender: C294-000 EDISTICIT         Ender: C294-000 EDISTICIT           Level: c164-000 EDISTICIT         Ender: C294-000 EDISTICIT         Ender: C294-000 EDISTICIT           Level: c164-000 EDISTICIT         Ender: C294-000 EDISTICIT         Ender: C294-000 EDISTICIT           Level: c164-000 EDISTICIT         Ender: C294-000 EDISTICIT         Ender: C294-000 EDISTICIT           Level: c164-000 EDISTICIT         Ender: C294-000 EDISTICIT         Ender: C294-000 EDISTICIT           Level: c164-000 EDISTICIT         Ender: C294-000 EDISTICIT         Ender: C294-000 EDISTICIT           Level: c164-000 EDISTICIT         Ender: C294-000 EDISTICIT         Ender: C294-000 EDISTICIT           Level: c164-000 EDISTICIT         Ender: C294-000 EDISTICIT         Ender: C294-000 EDISTICIT           Level: c164-000 EDISTICIT         Ender: C294-000 EDISTICIT         Ender: C294-000 EDISTICIT           Level: c164-000 EDISTICIT         Ender: C294-000 EDISTICIT         Ender: C294-000 EDISTICIT <t< td=""><td></td><td></td><td>Digite o protocolo</td></t<>                                                                                                    |                                                                                                    |                                                                                                    | Digite o protocolo                                                                                       |
|                        | Consultar Pedido I<br>Recebelor<br>Recebelor<br>Recebelor<br>Recebelor<br>Recebelor<br>Recebelor<br>Recebelor                                                                                                    | Annal DE Neise<br>Annal DE Neise<br>Petrobras Distribuidor<br>Contros 2 Maia Casa -<br>Extercita<br>Extercita<br>Escha e sundar<br>Escha e sundar V                                                                                                    | Anthropoundaria                                                                                                    | D= 0.00         © cabe-periodescende         0           Utere: COMMON DO DE XECTO         0         0           Center: CoMMON DO DE XECTO         0         0           Deve: CoMMON DO DE XECTO         0         0           Deve: CoMMON DO DE XECTO                                                                                                    | EXP PERCENTION      Washington      The second second      |                                                                                                    | Digite o protocolo<br>do pedido                                                                          |
|                        | Consultar Pedido           Consultar Pedido           Consultar Pedido           Receber           Receber           Research           Research           Research           Research           Research           Research           Research           Research                                                                                                    | Cantas Distributor<br>Cantas Distributor<br>Cantas Cantas Cantas<br>Cantas Cantas<br>Cantas<br>Cantas Cantas<br>Cantas<br>C                                                         | Anthrie excelle d'augustation<br>ÓCLOS<br>3<br>Posters · Servers ·<br>V<br>V<br>3<br>3<br>3<br>2<br>2<br>3<br>3<br>3<br>4<br>4<br>4<br>4<br>4<br>4<br>4<br>4<br>4<br>4<br>4<br>4<br>4                                                                                                    | D+ #C         Chale-periodisciants           Ubmit: COMMON DO EXECTO           Hand: Code Periodisciants           OP 10.034-02/050-01 Call SOP-0112           Liper HDL_0403                                                                                                    |                                                                                                    |                                                                                                    | Digite o protocolo<br>do pedido                                                                          |
|                        | Consultar Pedido       Consultar Pedido       Consultar Pedido       Receberar       Receberar       Receberar       Receberar                                                                                                    | Cantas Distributor<br>Cantas Distributor<br>Cantas Cantas Cantas<br>Cantas Cantas Cantas<br>Cantas Cantas<br>Cantas Cantas<br>Cantas<br>Cantas Cantas<br>Cantas<br>C                                                                                                    | Anthropoundaria                                                                                                    | ₽         ● Color         Color                                                                                                    | The PERFORMANCE OF STATE                                                                                                    | C C C C C C C C C C C C C C C C C C C                                                                                                    | Digite o protocolo<br>do pedido<br>Clique em 'exibir d                                                   |
|                        | CMM     Calabitation       Consultar Pedido     Consultar Pedido       Consultar Pedido     Consultar Pedido       Recentaria     Consultar Pedido       Recentaria     Consultar Pedido       Recentaria     Consultar Pedido       Recentaria     Consultar Pedido                                                                                                    | Cantas Distributor<br>Cantas Distributor<br>Cantas Cantas Cantas<br>Cantas Cantas<br>Cantas<br>Cantas Cantas<br>Cantas<br>Cantas                                                           | natificio ensitivo filosoporazione<br>ÓCIOS<br>3<br>Postesar e terresar e<br>V<br>1<br>3<br>3<br>3<br>3<br>3<br>4<br>4<br>4<br>4<br>4<br>4<br>4<br>4<br>4<br>4<br>4<br>4<br>4                                                                                                    | ₽         ● Color         Color                                                                                                    |                                                                                                    |                                                                                                    | <ul> <li>Digite o protocolo<br/>do pedido</li> <li>Clique em 'exibir<br/>lista dos pedidos'</li> </ul>   |
|                        | Consultar Pedido<br>Rocketorus<br>Rocketorus<br>Rocke | Control - Control - Contro                                                                                                    | And the care the "Response to an order<br>Decision of the second second se | D         Image: Control of the control of the co |                                                                                                    |                                                                                                    | <ul> <li>Digite o protocolo<br/>do pedido</li> <li>Clique em 'exibir o<br/>lista dos pedidos'</li> </ul> |
|                        | CMM     CMM       CMM     Consultar Peedloor       Consultar Peedloor     Consultar Peedloor       Consultar Consultar Consult                                                                                                    | Annal De Neider  Annal De Neider  Annal De Neider  Annal De Neider  Annal De Neider  Annal De Neider  Annal De Spie Generative  Annal De Neider  Annal De Neider  Annal De Neid                                                                                                    | nahla en uter Planpenster<br>GCIOS<br>*<br>Podetas * terreps *<br>*<br>*<br>*<br>*<br>*<br>*<br>*<br>*<br>*<br>*<br>*<br>*<br>*                                                                                                    | Determine         Independencember           Uber:         COMMON DO DERISTION           Determine         Common Designed           Determine         Common Designed                                                                                                    |                                                                                                    |                                                                                                    | <ul> <li>Digite o protocolo<br/>do pedido</li> <li>Clique em 'exibir o<br/>lista dos pedidos'</li> </ul> |
|                        | CMC       Construction         CMC       Construction                                                                                                    | Annal De Neider<br>Annal De Neider<br>Percebras Distributions<br>Control<br>Control                                                       | And Alice and the "Response to a<br>GCLOS<br>Products * General *                                                                                                    | Detect         Conductore         Image: Conductore         Image: Cond                                                                                                    |                                                                                                    |                                                                                                    | <ul> <li>Digite o protocolo<br/>do pedido</li> <li>Clique em 'exibir o<br/>lista dos pedidos'</li> </ul> |
|                        | CMI     Consultar Peedloo       Consultar Peedloo     Consultar Peedloo       Consultar Peedloo     Consultar                                                                                                    | Anal De Neide<br>Percoras Distribuidor<br>Contros   Contros   Contros  Contros                                                                                                    | And the country of Response to the Country of Response to the Country of Response to the Country of Response to the Response to the Response t   | Detect         Colorador periodes cando           Univer.         Colorador periodes cando           Detect         Colorador periodes cando           Detect         Colorador periodes cando           Detect         Colorador periodes cando           Detect         Colorador periodes cando           Detect         Colorador periodes cando           Detect         Colorador periodes cando           Detect         Colorador periodes cando           Detect         Colorador periodes cando           Detect         Colorador periodes cando           Detect         Colorador periodes cando           Detect         Colorador periodes cando           Detect         Colorador periodes candor           Detect         Colorador periodes candor           Detect         Colorador periodes candor           Detect         Colorador periodes candor           Detect         Colorador periodes candor           Detect         Colorador periodes candor           Detect         Colorador periodes candor           Detect         Colorador periodes candor           Detect         Colorador periodes candor           Detect         Colorador periodes candor           Detect         Colorador                                                                                                    |                                                                                                    | ( 10 <sup>0</sup> ) ( 10 <sup>0</sup> ) ( 10 <sup></sup> | <ul> <li>Digite o protocolo<br/>do pedido</li> <li>Clique em 'exibir o<br/>lista dos pedidos'</li> </ul> |
|                        | CMC     Consultar Peeddoo       CMC     Consultar Peeddoo       CMC                                                                                                    | Anal De Neide<br>Canal De Neide<br>Percoras Distribuídos<br>Cartos<br>Cartos | And the country of Responses                                                                                                    | Detect (200400000 EBERION<br>(200400000 EBERION<br>(20040000 EBERION<br>(20040000 EBERION<br>(200400000 EBERION<br>(20040000000000000000000000000000000000                                                                                                    |                                                                                                    | ( 10) ( 10)                                                                                                    | <ul> <li>Digite o protocolo<br/>do pedido</li> <li>Clique em 'exibir o<br/>lista dos pedidos'</li> </ul> |
|                        | Constants<br>Constants<br>Constants                                                                                                    | Annal De Neidel  Cancer  Cancer  Canc                                                                                                    | Anthronous Constructions<br>Societa and Anthropology<br>Products * Services *<br>*<br>*<br>*<br>*<br>*<br>*<br>*<br>*<br>*<br>*<br>*<br>*<br>*                                                                                                    | Detect (200400000 EBERION<br>(200400000 EBERION<br>(20040000 EBERION<br>(20040000 EBERION<br>(20040000000000000000000000000000000000                                                                                                    |                                                                                                    |                                                                                                    | <ul> <li>Digite o protocolo<br/>do pedido</li> <li>Clique em 'exibir o<br/>lista dos pedidos'</li> </ul> |
|                        | Constants<br>Constants<br>Constants                                                                                                    | CARAL DE NEGO Petrobras Distributor  Centrobras Distributor  Centrol  Centrol  Cent                                                                                                    | Anthropoundaria d'Angeneration<br>ÓCLOS<br>3<br>Postera e arreve e                                                                                                    | Detect         Colorador periodes cando           University         Colorador periodes cando           Detect         Colorador periodes cando           Detect         Colorador periodes candor           Detect         Colorador periodes candor           Detect         Colorador periodes candor           Detect         Colorador periodes candor           Detect         Colorador periodes candor           Detect         Colorador periodes candor           Detect         Colorador periodes candor           Detect         Colorador                                                                                                    |                                                                                                    |                                                                                                    | Digite o protocolo<br>do pedido<br>Clique em 'exibir o<br>lista dos pedidos'                             |
|                        | Constants<br>Constants<br>Constants                                                                                                    | A control of the second second secon                                                                                                    | Antida Canada Pangana Anti-<br>Cocios<br>a<br>Destas - terese -<br>2<br>3<br>3<br>3                                                                                                    | Detect (2004000 00 DERIGINO)         #           Telect (2004000 00 DERIGINO)         #           Telect                                                                                                    |                                                                                                    | ( 100<br>( 100<br>(                                                                                                    | <ul> <li>Digite o protocolo<br/>do pedido</li> <li>Clique em 'exibir o<br/>lista dos pedidos'</li> </ul> |

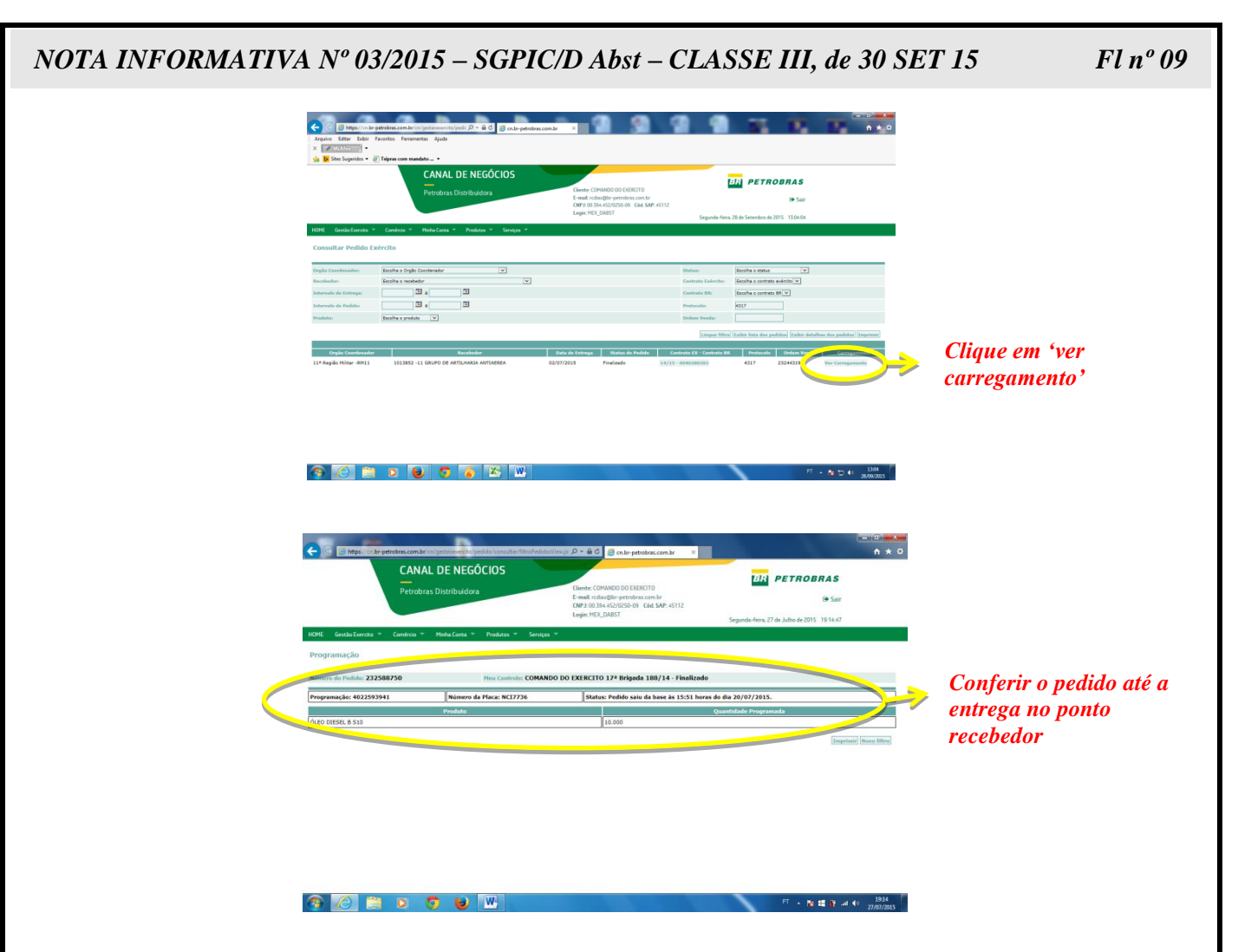

n. <u>NÃO É PERMITIDO</u> que o OC efetue um pedido extraindo o volume de uma cota, com vistas ao atendimento em uma atividade que não esteja de acordo com a definição da cota debitada. Nem tampouco, após executar a "manobra" descrita acima, transferir o volume da cota que deveria sofrer a redução para a cota que sofreu a baixa.

<u>Exemplo</u>: O OC realiza um pedido da cota "administrativa" para usar em uma atividade "operacional" e posteriormente o OC transfere, no portal Petrobras, o volume da cota "operacional" para a cota "administrativa". Dessa forma, os gestores das cotas, nesse caso a D Abst e o COTER, serão induzidos a uma leitura errônea dos dados do PORTAL, o que <u>INTERFERE NEGATIVAMENTE</u> no processo de tomada de decisão.

o. Por ocasião da realização de um **pedido eventual** feito pelo OC a qualquer um dos Órgãos Gestores (D Abst, COTER, D Mat, GPG/4, CIE ou DECEx), o OC deverá informar no documento (DIEx), o **CNPJ do ponto recebedor**. O pedido poderá ser atendido de duas formas: utilizando o saldo existente na reserva estratégica do EB naquele OC, ou, no caso de insuficiência de saldo, por meio de <u>CARGA</u> <u>LÍQUIDA</u>. No segundo caso, o volume fornecido será extraído de outro OC que tenha saldo na Reserva Estratégica do EB e entregue diretamente no ponto recebedor do OC solicitante, informado no DIEx que originou o pedido. O OC que solicitou o combustível extra deverá, o mais rápido possível, enviar a Nota de Simples Remessa ao OC que cedeu o combustível. No entanto, este OC, de posse do CNPJ do ponto recebedor, poderá imprimir a referida nota pelo portal PETROBRAS, utilizando a aba <u>Comércio</u>. Isso proporcionará maior agilidade na tomada das medidas administrativas referente à baixa patrimonial do volume fornecido.

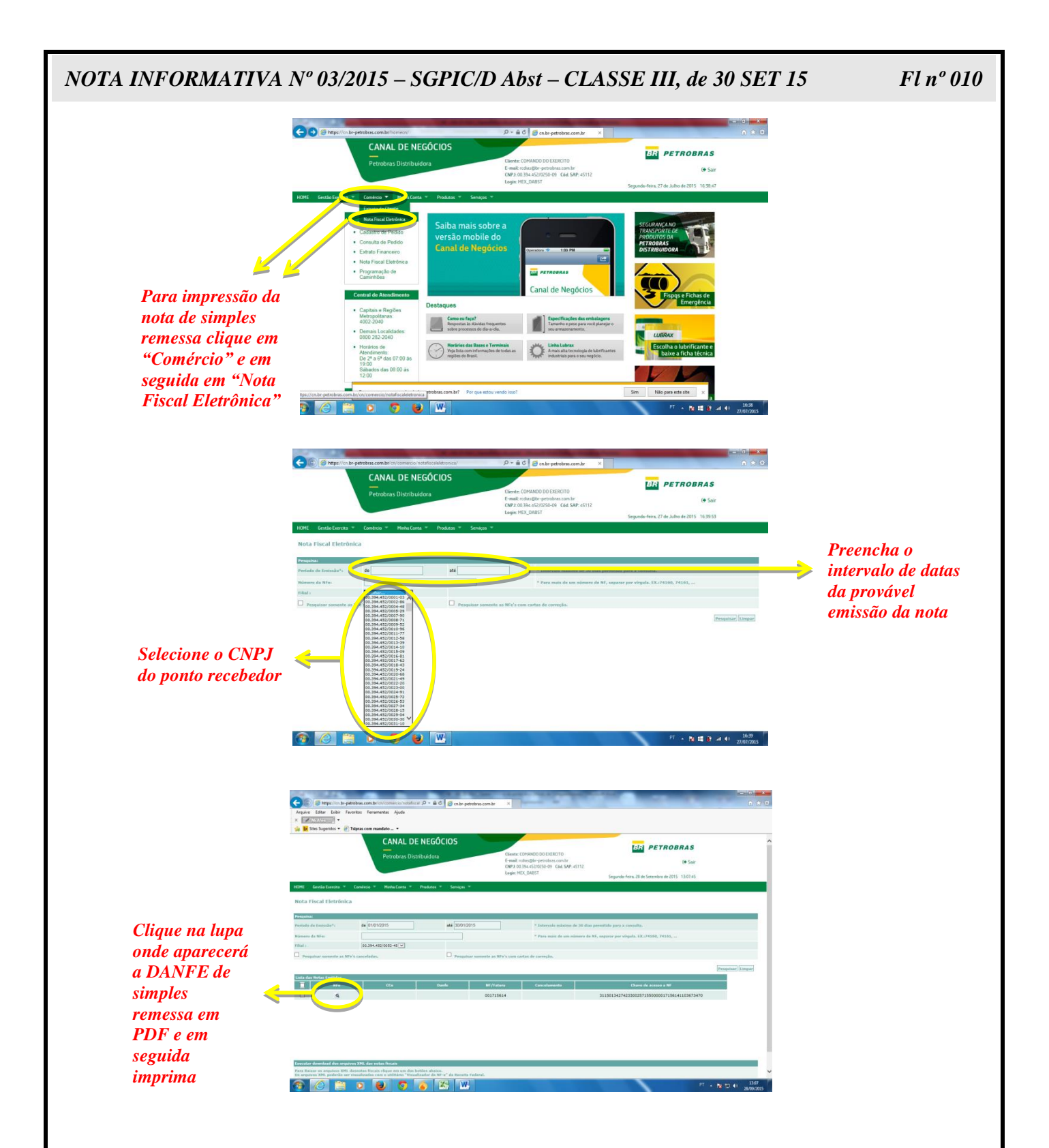

# 5. EFICÁCIA

a. Esta Nota Informativa será enviada via DIEx a todos os OC e também postada no Portal Eletrônico da D Abst, após a assinatura do Diretor de Abastecimento;

b. As orientações aqui contidas visam constituir um procedimento padrão para as operações a serem realizadas no PORTAL PETROBRAS. Cada Órgão Coordenador deve operar de acordo com a metodologia apresentada neste documento;

Fl nº 011

c. o prazo final para sua vigência é indeterminado, ficando condicionada a outra disposição que a revogue; e

d. Esta orientação revoga os documentos internos produzidos (DIEx) e disposições contrárias anteriores que se referem sobre o mesmo assunto.

Brasília, DF, 30 de setembro de 2015.

#### Gen Bda RICARDO MARQUES FIGUEIREDO Diretor de Abastecimento